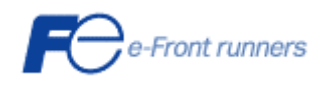

## ネットワーク対応 UPS 管理/モニタプログラム

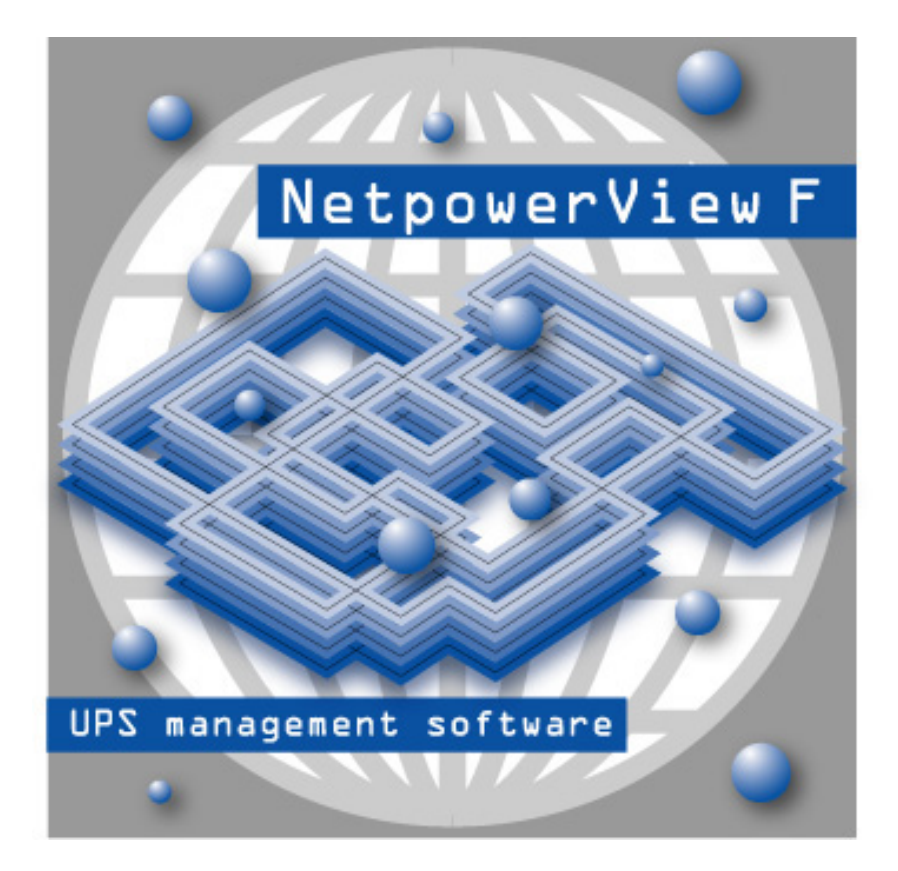

## NetpowerView F<sup>®</sup>V5.4

# インストール・ガイド

WindowsNT4.0/2000/XP/Server2003/Vista/Server2008 Windows 98/Me

INR-HF51936b

## 目次

| 第1章 NetpowerView F 製品概要                 | 3  |
|-----------------------------------------|----|
| 第2章 ハードウェア                              | 3  |
| 第3章 ソフトウェア                              |    |
| 第4章 インストール                              | 5  |
| 4.1. UPS管理ソフト                           | 5  |
| 4.2. RCCMD                              | 13 |
| 4.3. 再インストール                            | 19 |
| 第5章 アンインストール                            | 20 |
| 5.1. NetpowerView F                     | 20 |
| 5.2. RCCMD                              | 22 |
| 第6章 その他                                 | 24 |
| 6.1. 富士通製 ServerWizard でインストールする場合の注意事項 | 24 |
| 6.2. 富士通製 ServerStart でインストールする場合の注意事項  | 25 |

商標

NetpowerView Fは富士電機システムズ(株)の登録商標です。その他すべての登録商標、商品名、会社 名は各企業の所有物であり、情報の記載のみを目的として使用されます。

## 第1章 <u>NetpowerView F 製品概要</u>

NetpowerView F には以下のような特徴があります。

#### ●UPS 管理プログラム

Windows NT4.0/2000/XP/Server2003/Vista/Server2008 上で実行されるサービスプログ ラムです。シリアルポートを介して UPS と通信を行い、UPS の状態監視や各種データの取得、 ロギング、コマンドの発行等を行います。また、接続されている UPS の型式名や使用するシリア ルポート番号、シャットダウン動作、イベント/ジョブなど、さまざまな設定も行います。UPS 管理 プログラムは、UPS の管理を行うサーバに必ずインストールします。

#### ●UPS モニタプログラム

UPS 管理プログラムが収集した情報の表示、バッテリテスト、スケジューリング設定などを行う ためのユーザインターフェースプログラムです。 UPS 管理プログラムが導入されているサーバ にインストールして UPS 管理プログラムに接続(ローカル接続)することや、または別マシンにイ ンストールして、ネットワーク経由で接続(ネットワーク接続)し、UPS のモニタが行えます。

#### 

RCCMDは、同一ネットワーク(TCP/IP)上に存在する複数のサーバをシャットダウンさせる ことが可能です。

システム構成として、UPSから複数のサーバに電源が供給され、これらのサーバが同一ネットワーク上に存在する場合を想定します。これらのサーバのうちの1台(マスタサーバ)に UPS 管理プログラムをインストールし、他のサーバ(スレーブサーバ)に RCCMD をインストールします。 停電発生時、UPSを制御しているマスタサーバは、他のスレーブサーバにネットワーク (TCP/IP)経由でシャットダウン指令(RCCMD コマンド)を送ります。 スレーブサーバはRCC MDコマンド受信にて、OSをシャットダウンします。

### 第2章 <u>ハードウェア</u>

NetpowerView Fを使用するには、以下のハードウェアが必要になります。

- 高機能無停電電源装置(UPS): NetpowerProtect シリーズ、GX シリーズ
- ●NetpowerProtect、GX 専用接続ケーブル(FIFA/WS9)
- ●IBM PC-AT 互換機 (Pentium 200MHz 以上)
- ●RS-232C シリアルポート
- ●ハードディスクの容量:100MB以上

●メモリ:64MB以上

## 第3章 <u>ソフトウェア</u>

1. オペレーティングシステム

NetpowerView Fは以下のオペレーティングシステムに対応しています。

●UPS 管理プログラム: Windows NT4.0SP5 以上

 Windows 2000 (SP 未適用にて動作保証済みです。ただし、

 SP2 の適用を推奨します。)

Windows XP(SP 未適用、SP2、SP3 にて動作保証済みです。) Windows Server 2003(SP 未適用にて動作保証済みです。) Windows Vista(SP 未適用、SP1 にて動作保証済みです。) Windows Server 2008(SP 未適用にて動作保証済みです。)

●UPS モニタプログラム: Windows 98/Me

Windows NT4.0SP5 以上

Windows 2000 (SP 未適用にて動作保証済みです。 ただし、 SP2 の適用を推奨します。)

Windows XP(SP 未適用、SP2、SP3 にて動作保証済みです。) Windows Server 2003(SP 未適用にて動作保証済みです。) Windows Vista (SP 未適用、SP1 にて動作保証済みです。) Windows Server 2008 (SP 未適用にて動作保証済みです。)

- 2. 推奨画面サイズ 1024×768ピクセル
- 3. ネットワークプロトコル

以下のネットワークプロトコルが必要です。

#### ●TCP / IP

4. サービス

UPS 管理プログラム(UPSMAN サービス)を動作させるためには、2つのサービスが必要です。

• Server

#### Workstation

- UPS 管理プログラムでSNMPエージェント機能を使用する場合は、以下のサービスが必要です。
  - •SNMP Service

## 第4章 インストール

#### 4.1. UPS管理ソフト

 インストールの前に、現在、動作させているアプリケーションをすべて終了させて下さい。 NetpowerView F の CD-ROM をセットします。しばらくすると NetpowerView F セットアップ ランチャーが自動再生されます。その中から[図 1 ランチャー起動画面(UPS 管理ソフト)]の 赤丸部分のピクチャーをクリックして下さい。

| NetpowerView F (B) | 決ソフトウエアモインストークもお助し                                                                               | .t1.              |                                                                                                    |
|--------------------|--------------------------------------------------------------------------------------------------|-------------------|----------------------------------------------------------------------------------------------------|
|                    | 97トウエアの第ラク単叶してても24<br>Netgomer View F vを40<br>1、20195年シバアルケーブルで<br>監護・制御するソフトウエアで<br>す。          |                   | NarpowerView F04(52):一座<br>開始性限時(ます。                                                                                                    |
|                    | RCCMD v2D<br>雑誌会会サーバルネットワーク級<br>日で、RCCMのを使用してシャッ<br>トダウンします。                                     | C:\<br>upscmd.exe | Nationary Users F 5459<br>UPSC and v1.2 for Mindows<br>Nationary Users F<br>VSU/33/5.4 for Mindows<br>Mat/518/971-17,271/7828<br>Mission 4:51273.5 |
|                    | 統合管理 くりの副列数的<br>補助会会のいちら数数項でありつト<br>ウエアです。創計数回こう、イン<br>ストール分子を取り聞き多少量<br>ある場合のことにはず。こう事だ<br>たていっ |                   | CDD5内容をエラスブローラで開<br>まます。                                                                                                    |
|                    |                                                                                                  |                   | 第2340/                                                                                                    |

図 1 ランチャー起動画面(UPS 管理ソフト)

- 2. しばらくすると、[設定言語の選択]ダイアログが表示されます。インストールで使用する言語を 選択し、[OK]をクリックします。
  - 注1) NetpowerView F がすでにインストールされている場合は、一度アンインストールしてから インストールして下さい。アンインストールの方法は"5.1NetpowerView F"を参照して下さ い。
  - 注2) 自動再生されない場合には"winsetup¥setupups.exe"を実行して下さい。
  - 注3) インストール時に言語を選択することが可能ですが、現状は日本語以外の言語に対応して おりません。他の言語を選択しないよう、ご注意ください。

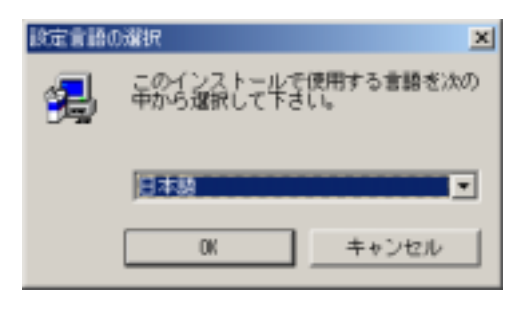

図2 言語の選択

3. [情報の入力]ダイアログが表示されます。ライセンスキーを入力し[次へ(N)]をクリックしま す。

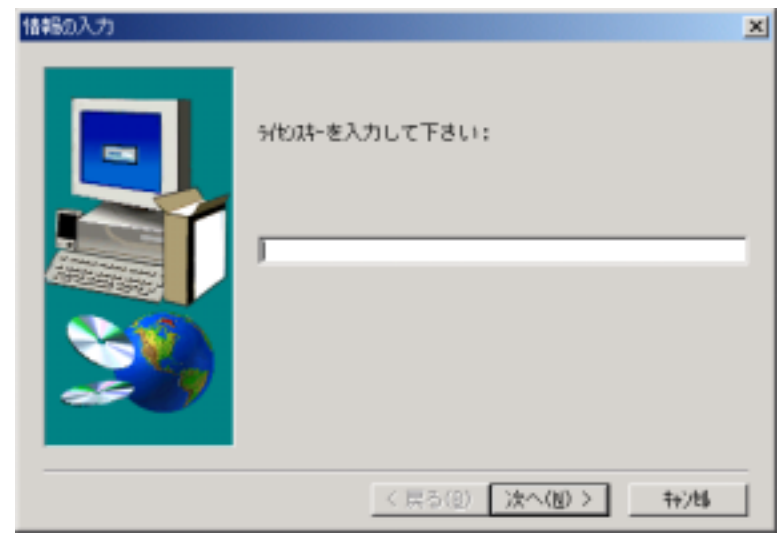

図 3 ライセンスキー入力

- 注1) UPS 管理ソフトをインストールする場合は CD-ROM ケースの裏面に書かれている 「UPS 管理ソフトライセンスキー」を入力して下さい。キーコードの文字は数字のゼロ と英語のオーを区別するためにオーの上に横棒を引いてあります。 また、英語(小文字)のエルは使用していませんので、1は必ず数字の1を表します。 RCCMD をインストールする場合は"4.2RCCMD"を参照してください。
- 注2) 正確に大文字、小文字を区別して入力して下さい。

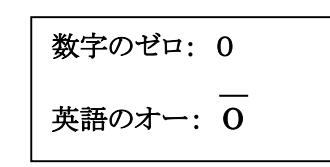

#### 図 4 CD-ROM ケース裏面のライセンスキーに使用している文字

4. [情報一覧]ダイアログが表示されます。内容を確認の上[次へ(N)]をクリックします。

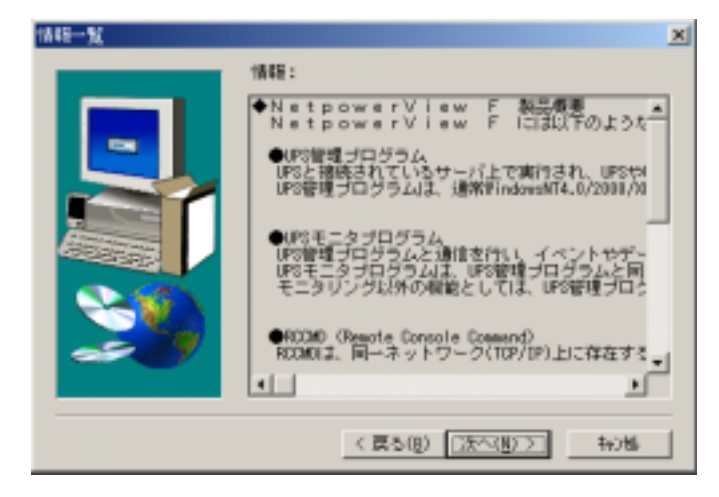

図 5 情報一覧

5. [製品ライセンス契約]ダイアログが表示されます。契約内容に同意する場合は、[はい(Y)]を クリックします。

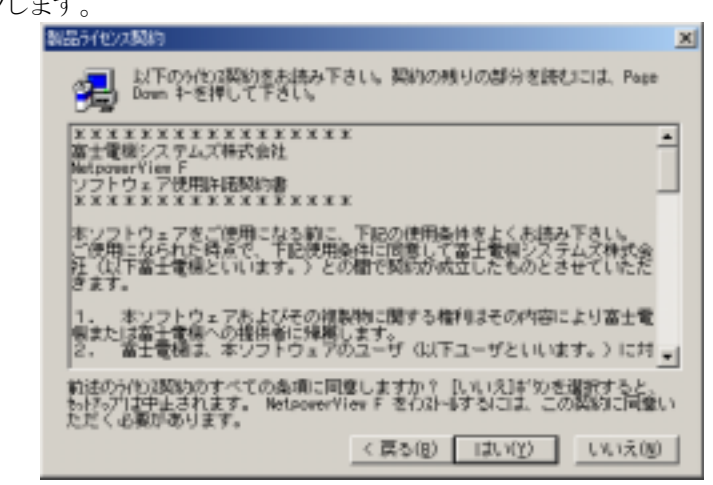

図 6 製品ライセンス契約

6. [NetpowerView F のタイトル]ダイアログが表示されます。[次へ(N)]をクリックします。

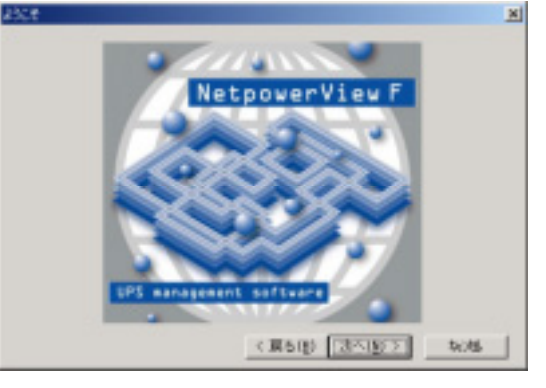

図 7 タイトル画面

7. [コンポーネントの選択]ダイアログが表示されます。インストールするコンポーネントを選択し、 [次へ(N)]をクリックします。

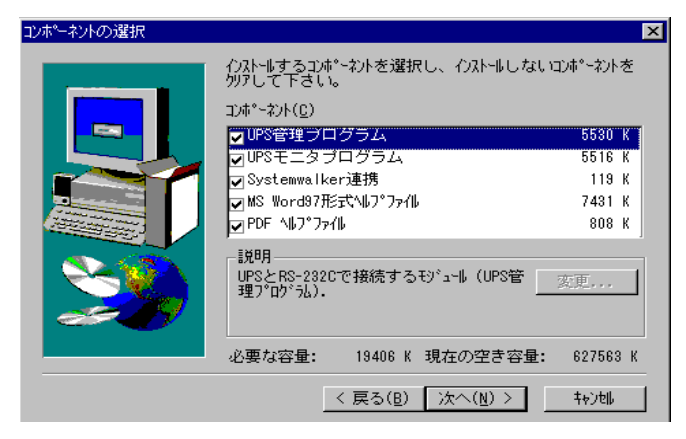

図 8 コンポーネントの選択

:UPSとRS-232C で接続して監視・制御を行います。

| UPS モニタプログラム        | :UPSの運転状態をモニタします。                  |
|---------------------|------------------------------------|
| Systemwalker 連携     | :富士通製 Systemwalker と連携し、UPS に対して   |
|                     | 制御を行います。                           |
| MS Word97 形式ヘルプファイル | :Microsoft 社製 Word97 形式のヘルプファイルです。 |
| PDF ヘルプファイル         | :PDFファイル形式のヘルプファイルです。              |

注1) Systemwalker 連携はUPS管理プログラムを使用してUPSを制御します。インストールするコンポーネントとして選択する場合は、必ずUPS管理プログラムも選択して下さい。

- 注2) UPS モニタプログラムのみをインストールする場合には、UPS 管理プログラムのチェックを はずして下さい。
- 8. [インストール先の選択]ダイアログが表示されます。

デフォルトでは "C:¥Program Files¥UPS"となっています。インストール先を変更する 場合には、[参照(R)]ボタンをクリックして下さい。決定したら[次へ(N)]をクリックします。

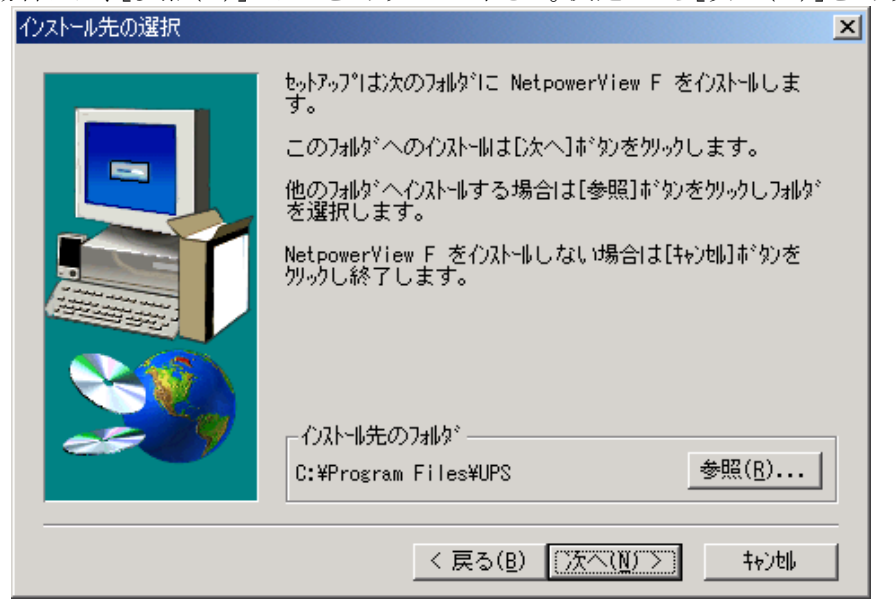

図 10 NetpowerView Fのインストール先

注)フォルダ名は半角64文字まで指定できます。

9. [プログラムフォルダの選択]ダイアログが表示されます。そのまま[次へ(N)]をクリックすることで、NetpowerView Fのインストールが開始されます。

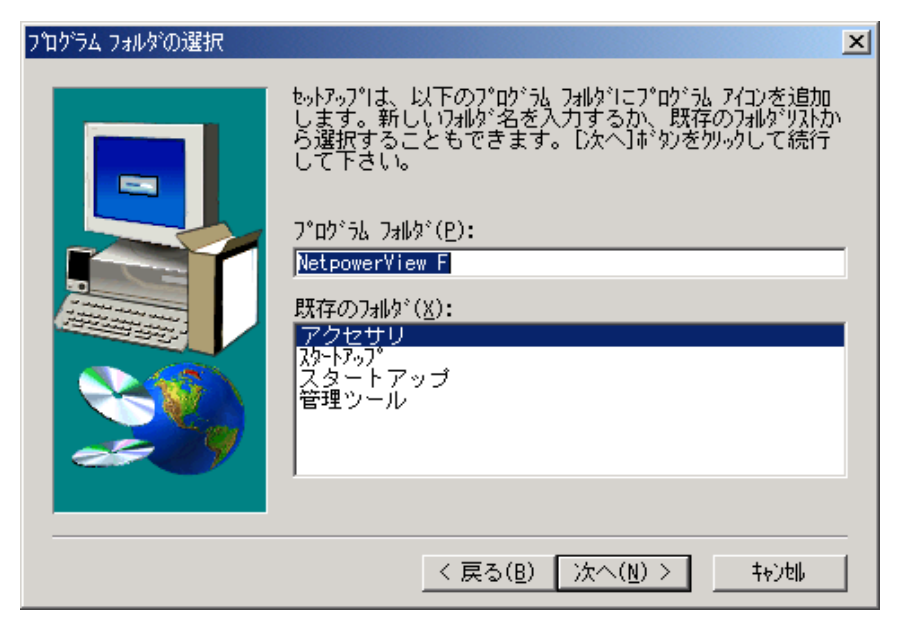

図 11 プログラムフォルダの選択

10. インストール終了後、NetpowerProtect が接続されている通信ポートと UPS 型式を自動検 出するためのメッセージボックスが表示されます。自動検出する場合には[はい(Y)]、自動検 出しない場合には[いいえ(N)]をクリックします。

| 質問 | ×                                                                                                    |
|----|----------------------------------------------------------------------------------------------------|
| ?  | NetpowerProtectが接続されている通信ポートとUPS型式を自動検出しますか?<br>注意:<br>自動検出するために通信ポートにコマンドを送ります。通信ポートに他の機器<br>が接続されている場合は、誤動作をする場合があります。 |
|    |                                                                                                    |

11. インストール終了後、DOS プロンプト画面が表示され、[UPS 管理プログラムの設定] ダイ アログが表示されます。ライセンスキーの部分には、手順2で入力したキーコードが表示されま す。UPS 型式、COM ポートを選択して[OK]をクリックします。設定の詳細はユーザーズ・ガイ ドを参照して下さい。UPS 管理プログラムの設定はインストール終了後でも可能です。

| UPS管理プログラム                          | × |
|-------------------------------------|---|
| UPS                                 |   |
| モデル( <u>M</u> ):                    |   |
| 型式: NetpowerProtect 1400VA Serial I |   |
| ロケーション:                             |   |
| 定格出力 [VA]: 1400 ホールドタイム [分]: 5      |   |
| 負荷容量 [VA]: 1400 充電時間 時間]: 8         |   |
| <u>デバイス(D):</u>                     |   |
| 通信ホ℃-ト: COM2          通信速度: 2400    |   |
| UPS ID: 0 ホート番号: 5769               |   |
| ライセンスキー:                            |   |
| 初期設定                                |   |
| V 5.4.00                            |   |
| <u> </u>                            | , |

#### 図 13 UPS 管理プログラム設定画面

設定画面で選択可能な UPS 型式を以下に示します。 現状では、対応状況が「〇」の UPS に対応しています。 「×」と表示されている型式は未対応ですので、選択しないで下さい。

#### 表 1 UPS 型式一覧

| UPS 型式         | 対応状況 | 状況 UPS 型式 🕉     |   |
|----------------|------|-----------------|---|
| M-UPS050AD-200 | 0    | M-UPS050ADS-200 | 0 |
| M-UPS050AD-210 | 0    | M-UPS050ADS-210 | 0 |
| M-UPS050AD-220 | 0    | M-UPS050ADS-220 | 0 |
| M-UPS050AD-230 | 0    | M-UPS050ADS-230 | 0 |
| M-UPS050AD-240 | 0    | M-UPS050ADS-240 | 0 |
| M-UPS075AD-200 | 0    | M-UPS075ADS-200 | 0 |
| M-UPS075AD-210 | 0    | M-UPS075ADS-210 | 0 |
| M-UPS075AD-220 | 0    | M-UPS075ADS-220 | 0 |
| M-UPS075AD-230 | 0    | M-UPS075ADS-230 | 0 |
| M-UPS075AD-240 | 0    | M-UPS075ADS-240 | 0 |
| M-UPS100AD-200 | 0    | M-UPS100ADS-200 | 0 |
| M-UPS100AD-210 | 0    | M-UPS100ADS-210 | 0 |
| M-UPS100AD-220 | 0    | M-UPS100ADS-220 | 0 |
| M-UPS100AD-230 | 0    | M-UPS100ADS-230 | 0 |
| M-UPS100AD-240 | 0    | M-UPS100ADS-240 | 0 |
| M-UPS050AD-100 | 0    | M-UPS050AD-105  | 0 |
| M-UPS050AD-110 | 0    | M-UPS050AD-115  | 0 |
| M-UPS050AD-120 | 0    | -               | _ |

## 表 2 UPS 型式一覧

| UPS 型式          | 対応状況 | UPS 型式                     | 対応状況 |
|-----------------|------|----------------------------|------|
| M-UPS050ADS-100 | 〇*注1 | M-UPS014AD-240             | 0    |
| M-UPS050ADS-110 | 〇*注1 | M-UPS030AD-200             | 0    |
| M-UPS050ADS-115 | 〇*注1 | M-UPS030AD-220             | 0    |
| M-UPS050ADS-120 | 〇*注1 | M-UPS030AD-230             | 0    |
| M-UPS075ADS-100 | 〇*注1 | M-UPS030AD-240             | 0    |
| M-UPS075ADS-110 | 〇*注1 | M-Series UPS               | ×    |
| M-UPS075ADS-115 | 〇*注1 | FUJI M-SPS005              | 0    |
| M-UPS075ADS-120 | 〇*注1 | FUJI M-SPS007              | 0    |
| M-UPS100ADS-100 | 〇*注1 | FUJI M-SPS014              | 0    |
| M-UPS100ADS-110 | 〇*注1 | FUJI M-SPS030              | 0    |
| M-UPS100ADS-115 | 〇*注1 | FUJI M-SPS030-200          | 0    |
| M-UPS100ADS-120 | 〇*注1 | PGSUP501                   | 0    |
| G-Series UPS    | ×    | PGSUP701                   | 0    |
| M-UPS010AD-100  | 0    | PGSUP141                   | 0    |
| M-UPS010AD-105  | 0    | PGSUP301                   | 0    |
| M-UPS010AD-110  | 0    | PG-R1UP701                 | 0    |
| M-UPS010AD-115  | 0    | PG-R1UP141                 | 0    |
| M-UPS010AD-120  | 0    | PG-R1UP301                 | 0    |
| M-UPS015AD-100  | 0    | PG-R1UP302                 | 0    |
| M-UPS015AD-105  | 0    | NetpowerProtect-Series     | ×    |
| M-UPS015AD-110  | 0    | NetpowerProtect 500VA      | 0    |
| M-UPS015AD-115  | 0    | NetpowerProtect 700VA      | 0    |
| M-UPS015AD-120  | 0    | NetpowerProtect 1400VA     | 0    |
| M-UPS020AD-100  | 0    | NetpowerProtect 3000VA     | 0    |
| M-UPS020AD-105  | 0    | NetpowerProtect 3000VA-200 | 0    |
| M-UPS020AD-110  | 0    | NetpowerProtect 1000VA     | ×    |
| M-UPS020AD-115  | 0    | FUJI M-UPS010J             | ×    |
| M-UPS020AD-120  | 0    | FUJI M-UPS015J             | ×    |
| M-UPS030AD-100  | 0    | FUJI M-UPS020J             | ×    |
| M-UPS030AD-105  | 0    | FUJI M-UPS030J             | ×    |
| M-UPS030AD-110  | 0    | FUJI M-UPS050J             | ×    |
| M-UPS030AD-115  | 0    | FUJI M-UPS075J             | ×    |
| M-UPS030AD-120  | 0    | FUJI M-UPS0100J            | ×    |
| M-UPS007AD-200  | 0    | FUJI 8029E                 | ×    |
| M-UPS007AD-220  | 0    | FUJI 8059E                 | ×    |
| M-UPS007AD-230  | 0    | FUJI 8069E                 | ×    |
| M-UPS007AD-240  | 0    | FUJI 8079E                 | ×    |
| M-UPS014AD-200  | 0    | PW 9155-10                 | ×    |
| M-UPS014AD-220  | 0    | No UPS model defined       | ×    |
| M-UPS014AD-230  | 0    | CS 111                     | ×    |

\*注1 型式が MUPS-〇〇〇ADS の UPS の場合、UPS 内部では 200V で動作しているため、UPS モニタプ ログラムでは入出力の電圧が 200V として表示されます。 12. UPS 管理プログラムの起動を確認するメッセージボックスが表示されます。 UPS 管理プログラムのサービスを開始する場合は、[OK]をクリックして下さい。

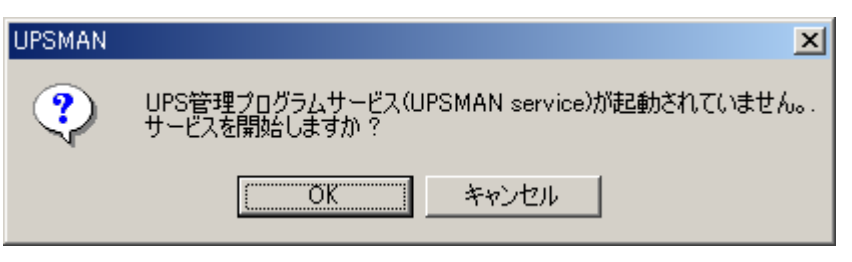

図 14 Upsman サービスの起動

- 注1) UPS 管理プログラムのサービスの設定はインストール後に[コントロールパネル]の [サービス]からでも可能です。
- 13. セットアップ完了のダイアログが表示されます。

"readme.txt"をすぐに読まない場合はチェックをクリアし、[完了]をクリックします。 これで、NetpowerView F のインストールは完了です。

| セットアップの完了 |                                                                             |
|-----------|-----------------------------------------------------------------------------|
| -         | NetpomerView F toトアップが完了しました。<br>UPS管理ソフトウュアを正しく動作させるために、<br>ソステムを再起動して下さい。 |
|           | ₩ Readme.txt支金額                                                             |
| 20        | [完了]ボタンをクソックすると、セットアップを終了します。                                               |
|           | < 戻る(B) <b>完</b> 了                                                          |

図 16 セットアップ完了

- 注1) 手順7の[コンポーネントの選択]ダイアログで"Systemwalker 連携"を選択した場合は インストール完了後、パスの設定を有効にするためにサーバの再起動が必要となります。
- 注2) Windows98/Me で、UPS モニタプログラムのみをインストールする場合、インストール終了 手前で、「MS-DOS プロンプト」画面が表示されます。画面を閉じてインストールを継続してく ださい。

#### 4.2. RCCMD

 インストールの前に、現在、動作させているアプリケーションをすべて終了させて下さい。 NetpowerView Fの CD-ROM をセットします。しばらくすると NetpowerView F セットアップ ランチャーが自動再生されます。その中から[図 17 ランチャー起動画面(RCCMD)]の赤丸

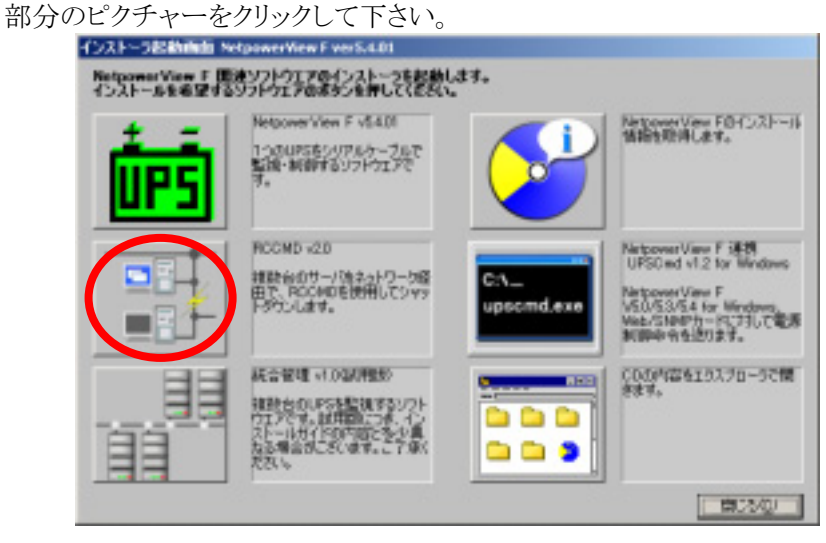

図 17 ランチャー起動画面(RCCMD)

- インストールの前に、現在、動作させているアプリケーションをすべて終了させて下さい。 NetpowerView Fの CD-ROM をセットします。しばらくすると自動再生されて[設定言語の選択]ダイアログが表示されます。インストールで使用する言語を選択し、[OK]をクリックします。
  - 注1) RCCMD がすでにインストールされている場合は、一度アンインストールをしてからインス トールを行って下さい。アンインストールの方法は"5.2 RCCMD"を参照して下さい。
  - 注2) 自動再生されない場合には"winsetup¥setupups.exe"を実行して下さい。
  - 注3) インストール時に言語を選択することが可能ですが、現状は日本語以外の言語に対応して おりません。他の言語を選択しないよう、ご注意ください。

| 設定言語の | 潮沢 🗶                              |
|-------|-----------------------------------|
| 漫     | このインストールで使用する言語を次の<br>中から選択して下さい。 |
|       | <b>三本語</b>                        |
|       | OK キャンセル                          |
|       | 図 18 言語の選択                        |

3. [情報の入力]ダイアログが表示されます。ライセンスキーを入力し[次へ(N)]をクリックしま す。

- 注1) CD-ROM ケースの裏面に書かれている「RCCMD ライセンスキー」を入力して下さい。 RCCMDは同一ネットワーク上のサーバ1台毎に、異なるキーコードが必要になります。
- 注2) 正確に大文字、小文字を区別して入力して下さい。CD-ROM ケースに使用している文字 は、"4.1 UPS管理ソフト"を参照して下さい。

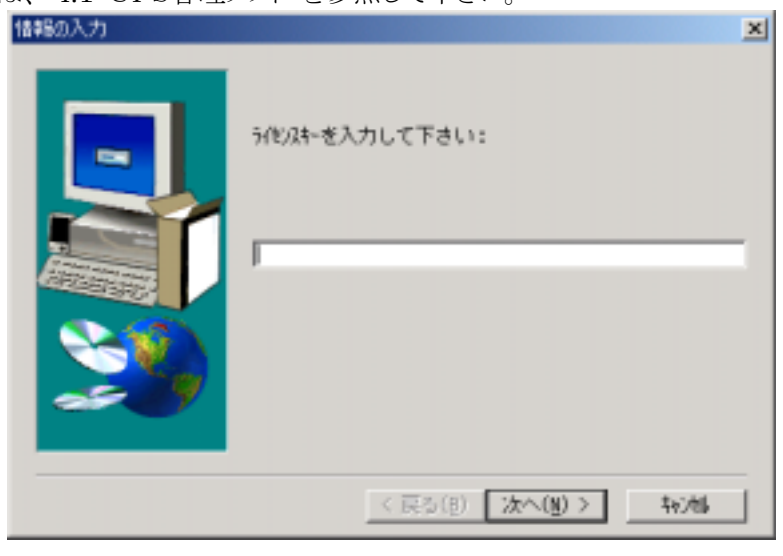

図 19 ライセンスキー

4. [情報一覧]ダイアログが表示されます。内容を確認し、[次へ(N)]をクリックします。

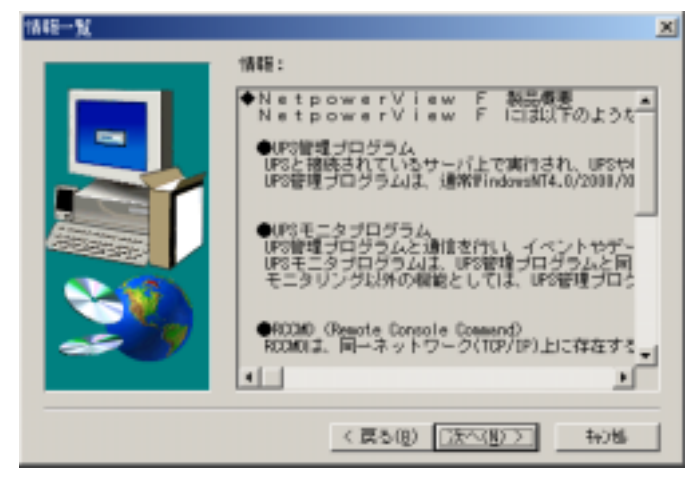

図 20 情報一覧

5. [製品ライセンス契約]ダイアログが表示されます。 契約内容に同意する場合は[はい(Y)]をクリックします。

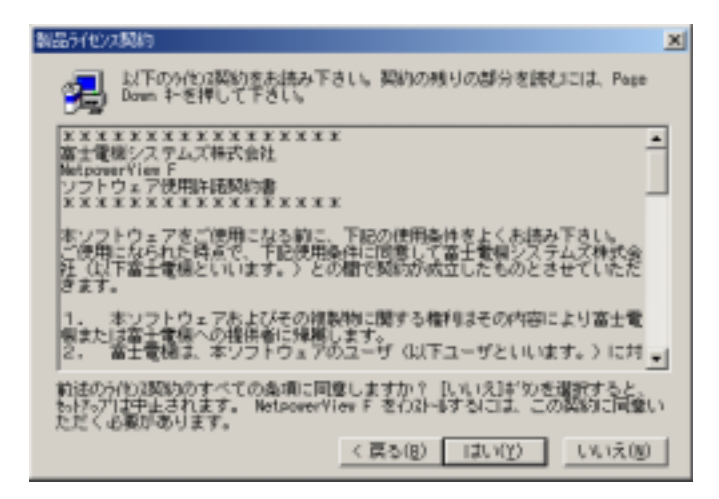

図 21 ライセンス契約

6. [NetpowerView F のタイトル]ダイアログが表示されます。[次へ(N)]をクリックします。

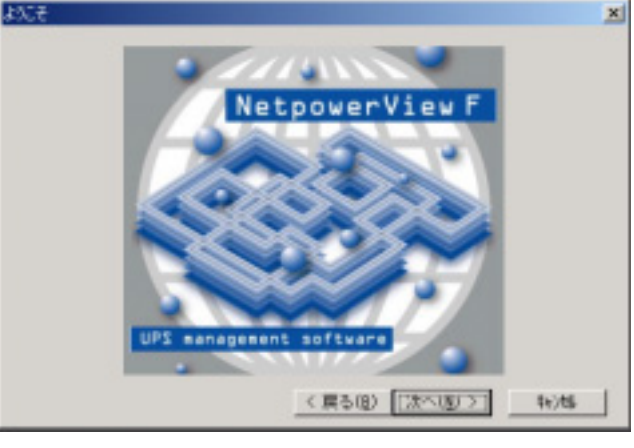

図 22 タイトル画面

7. [コンポーネントの選択]ダイアログが表示されます。

インストールするコンポーネントを選択し、[次へ(N)]をクリックします。

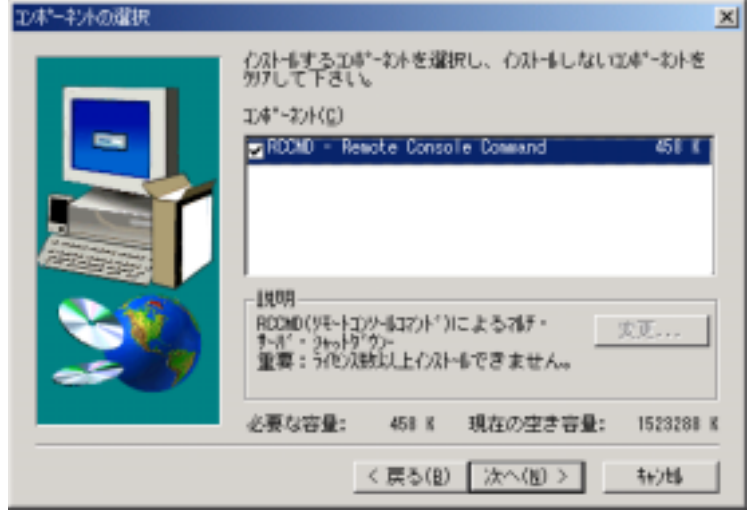

図 23 コンポーネントの選択

8. インストール完了後、RCCMD Wizard 画面が表示され、RCCMD に関する設定を行います。 その際、 [キャンセル]をクリックすると、最初からインストール作業していただくことになりますの で、[OK]をクリックしてください。

注)設定内容の詳細については、ユーザーズ・ガイドを参照して下さい。

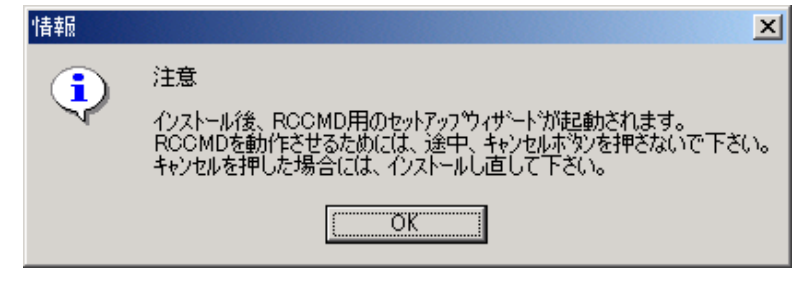

図 24 RCCMDセットアップウイザード

9. [インストール先の選択]ダイアログが表示されます。

デフォルトでは "C:¥RCCMD"となっています。インストール先を変更する場合には、 [参照(R)]ボタンをクリックして下さい。決定したら[次へ(N)]をクリックします。

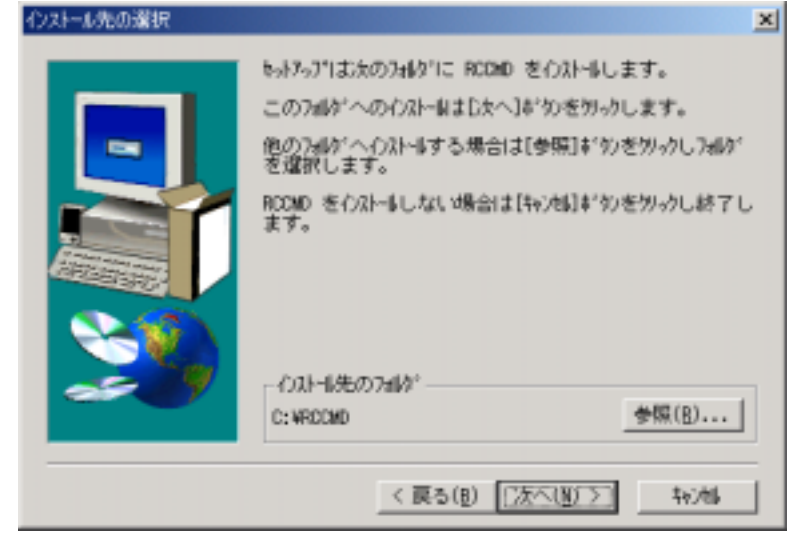

図 25 インストール先

- 注)フォルダ名は半角64文字まで指定できます。
- 10. [プログラムフォルダの選択]ダイアログが表示されます。そのまま[次へ(N)]をクリックすることで、RCCMD のインストールが開始されます。

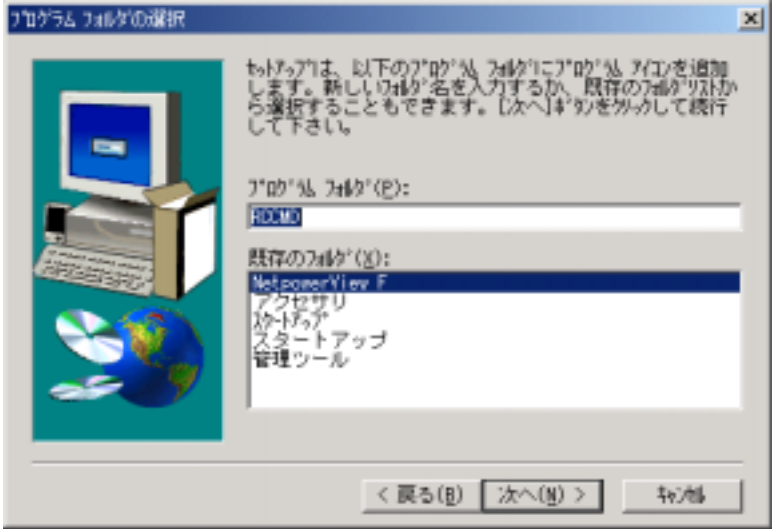

図 26 プログラムフォルダの選択

- 11. インストール終了後、「RCCMDの設定」画面が表示されます。そのまま[次へ(N)]をクリックします。
  - 注)手順9と同様、[キャンセル]ボタンをクリックすると、今までのインストール作業が無効になりま
    - す。もし、「キャンセル」ボタンをクリックしてしまった場合、お手数ですが、もう一度、

アンインストールから作業をしていただくことになりますので注意して下さい。

| No.        | X II.a                                                                                                    |
|------------|----------------------------------------------------------------------------------------------------|
|            | ROCMDは、同一ネットワーク(TCP/IP)上に存在する複数台のサーバのOSシャット歩行ンを<br>可能にします。                                                                   |
|            | システム構成として、UPSの出力に接触台のサーバを掲続しており、各サーバが同一ネットワ<br>ーク上に存在する場合を想定します。                                                             |
|            | 停着発生時、UPSを制御しているマスターサーバは、他のスレーブサーバにネットワーク(<br>TOP/IP)浸由でシャットリワン者令を読ることが可能です。<br>RCCMDは同一ネットワーク上のコンピュータ1台集に、異なるキーコードが必要になります。 |
| UPS UPSMAN | (* 股別)                                                                                                    |
| -          | C 8578                                                                                                    |
| <b>a</b> e | 5/tt/x4~                                                                                                    |
|            | < 京参信 (法への)> (本々)セル                                                                                                    |

図 27 RCCMDの設定

12. 「シャットダウンを許可するマスタサーバ」画面が表示されます。特定のサーバからのシャットダウン信号のみ許可する場合に設定します。

また、RCCMDで使用するポート番号の変更も可能です。詳細は、ユーザーズ・ガイドを参照して下さい。

| 記録         |                                      | _    |
|------------|--------------------------------------|------|
| UPS UPSMAN | ************************************ |      |
|            | < 戻る(B) 次へ(M) > キャ                   | 1216 |

図 28 シャットダウンを許可するマスタサーバ

 [次へ(N)]をクリックすると「ログ・ファイル設定」、「バッチファイル設定」画面が表示されます。
 RCCMD受信時に起動するバッチファイルを設定、また RCCMD のログ・ファイルのサイズを 設定します。 詳細は、ユーザーズ・ガイドを参照して下さい。

| <mark>걔</mark> 設定 |                                          |                     |          | _ 🗆 🗡  |
|-------------------|------------------------------------------|---------------------|----------|--------|
|                   | ログ・ファイル設定                                | 最大ログサイズ             | 512 [КЬ] |        |
|                   |                                          |                     |          |        |
|                   |                                          |                     |          |        |
|                   |                                          |                     |          |        |
| UPS               |                                          |                     |          |        |
|                   |                                          |                     |          |        |
|                   | シャットダウン信号を受信したと<br>C:¥RCCMD¥shutdown.bat | きの処理                |          |        |
|                   | 参照( <u>R</u> )                           | デウォルト設定( <u>D</u> ) | 編        | 集(E)   |
|                   | 〈 豆ろ(B) 【                                |                     |          | キャンクリレ |
|                   |                                          | BAAL                |          |        |

図 29 バッチファイル設定

14. セットアップ完了のダイアログが表示されます。

"readme.txt"をすぐに読まない場合は チェックをクリアし、[完了]をクリックします。

| これで、RCCMDのインス | トールは完了です。                                                         |
|---------------|-------------------------------------------------------------------|
|               | RCOMD もらそっアが完了しました。<br>UPの管理97トウェアを正しく動作させるために、<br>3055を再起動して下さい。 |
|               | ☞ Readme.txt老参照                                                   |
| 20            | [完了]ボウンをワリークすると、セットアッブを終了します。                                     |
|               | 〈 戻る(役) 完了                                                        |

図 30 セットアップの終了

### 4.3. 再インストール

再インストールをする場合は、一度アンインストールをしてからインストールして下さい。 上書きインストールはできません。

## 第5章 アンインストール

#### 5.1. NetpowerView F

2. アンインストールの開始を確認するダイアログが表示されます。[はい(Y)]をクリックします。

| アンウストール                                                                              |
|--------------------------------------------------------------------------------------|
| レジス村からUPS管理ソフトウェアを削除します。[はい]本的/をワリックするとレジス村を削除します。[いいえ]本的/をグックすると<br>アンインストールを中止します。 |
| (1350)<br>(XX20)                                                                     |
| 図 29 アンインストール                                                                        |

3. [ファイル削除の確認]ダイアログが表示されます。[はい(Y)]をクリックします。

| ファイル削除( | 加確認                                     |
|---------|-----------------------------------------|
| ?       | 'NetpowerView F'とそのすべてのコンホペーネントを削除しますか? |
|         | <u>(北穴牧)</u> いいえ(N)                     |

#### 図 30 ファイル削除

注1)[ファイル削除の確認]ダイアログで[はい(Y)]をクリックした後に、[共有ファイルの削除] を確認するメッセージボックスが表示される場合があります。

ファイル名が"Qscrnt.dll"の場合は[はい(Y)]をクリックして削除して下さい。

| 共有7ァイルを削除                         | :しますか?                                                                                     | × |
|-----------------------------------|--------------------------------------------------------------------------------------------|---|
| シスネル上で、ン≿d<br>他のプロヴラルカ<br>作しなくなる? | の共有ファイルはどのプログラムでも使用されていません。<br>シまだこのファイルを使用する場合、削除するとプログラムが動<br>恐れがあります。共有ファイルを削除してもよいですか? | b |
| このファイルを残<br>でない場合は、               | しておいてもタヌラムを壊すことはありません。あまり確実<br>、この共有コンポーネントを消去しないようにして下さい。                                 | R |
| ファイル名:                            | Qscrnt.dll                                                                                 |   |
| 場所:                               | E:¥WINNT¥System32¥                                                                         |   |
|                                   |                                                                                            |   |

図 31 共有ファイルの削除

注2) アンインストール完了後、いくつかのファイルが残ることがあります。 [詳細]をクリックして、 内容を確認し、ファイルを削除して下さい。

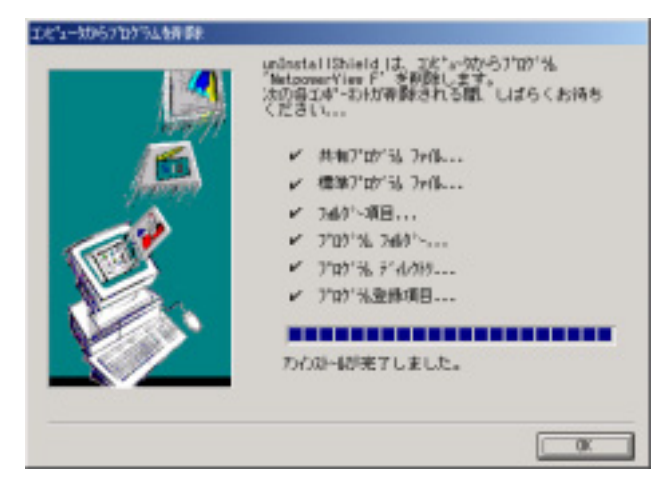

図 32 アンインストール完了

注3) Windows98/Me で、UPS モニタプログラムのみをインストールした場合、アンインストール 終了手前で、「MS-DOS プロンプト」画面が表示されます。画面を閉じてアンインストールを 継続してください

#### 5.2. RCCMD

1. [スタート]→[プログラム]→[RCCMD]→[アンインストール RCCMD]または、 [コントロールパネル]の[アプリケーションの追加と削除]から[RCCMD 変更/削除] をクリックします。

| 2. アンインストールの開始を確認するダイアログが表示されます。[はい(Y)]を                                                   | シクリックします。 |
|--------------------------------------------------------------------------------------------|-----------|
| 77(7)28-6                                                                                  |           |
| レックスドリからUPS管理ソフトウェアを有認まします。目記、日本文/を分ックするとレックスドリを有認まします。[LK、文]本文/を分ックすると<br>アンインストールを中止します。 |           |
| (#CM2) (M 1/2 (1/2                                                                         |           |

図 33 アンインストール

3. [ファイル削除の確認]ダイアログが表示されます。[はい(Y)]をクリックします。

| ファイル削除の | D確認                  | ×         |
|---------|----------------------|-----------|
| ?       | 'RCOMD'とそのすべてのコンポーネン | 小を削除しますか? |
|         | (#UN) UUX(           | Ð         |

図 34 ファイル削除

注1) [ファイル削除の確認]ダイアログで[はい(Y)]をクリックした後に、[共有ファイルの削除] の確認メッセージボックスが表示される場合があります。ファイル名が"Qscrnt.dll"の場合は [はい(Y)]をクリックして削除して下さい。

| 共有ファイルを削除                                | Latath?                                                                                    |
|------------------------------------------|--------------------------------------------------------------------------------------------|
| 災利上で、次付他のアプロショルが<br>他のアプロショルが<br>作しなくなる? | の共有ファイルはどのプログラムでも使用されていません。<br>シまだこのファイルを使用する場合、削除するとプログラムが動<br>恐れがあります。共有ファイルを削除してもよいですか? |
| このファイルを残<br>でない場合は、                      | しておいても汎乱を壊すことはありません。あまり確実<br>この共有コレポーネントを消去しないようにして下さい。                                    |
| 77仙名:                                    | 0scrnt.dll                                                                                 |
| 場所:                                      | E:¥WINNT¥System32¥                                                                         |
| []]<br>[]]                               | <u>すべてはい(A)</u> いいえ(N) すべていいえ(Q)                                                           |

図 35 共有ファイルの削除

注2)アンインストール完了後、いくつかのファイルが残ることがあります。[詳細]をクリックして、内

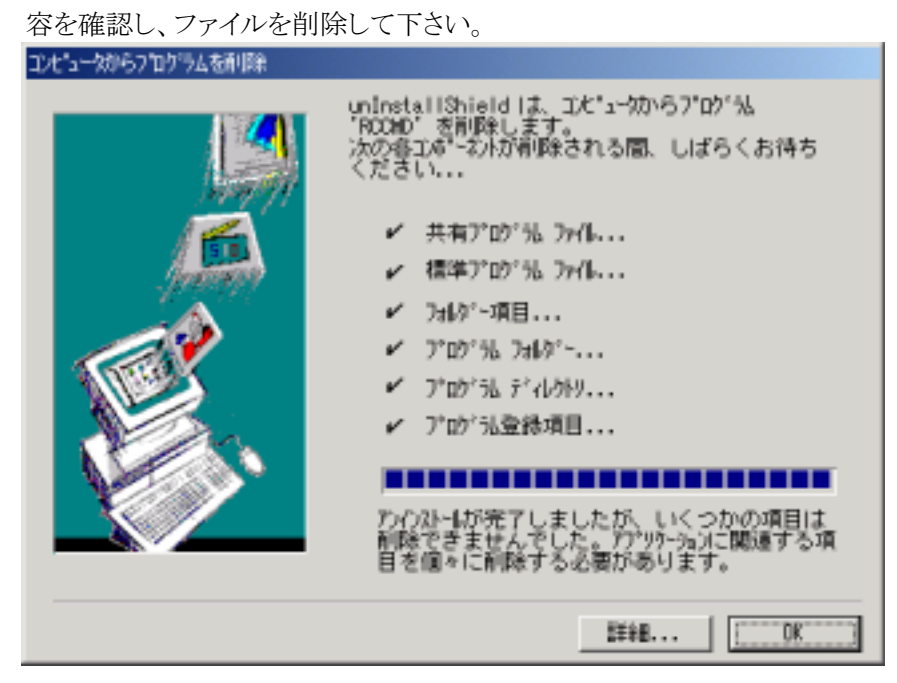

図 36 アンインストール完了

## 第6章 <u>その他</u>

#### 6.1. 富士通製 ServerWizard でインストールする場合の注意事項

**NetpowerView F**をインストールできる富士通製 ServerWizard を使用する場合、 以下の注意事項があります。

1. 本ソフトウェアをインストールするために「アプリケーションの設定」画面の「サーバアプリケーション」にて「NetpowerView F」をチェックします。

|                                                                                                    | 添付7739~/a240                                                       |
|----------------------------------------------------------------------------------------------------|--------------------------------------------------------------------|
| <ul> <li>■ WeardConsoleを(パルールする()</li> <li>■ でおうがれを)といい()</li> <li>Ø ServicePackを適用する(2)</li> <li>■ AutoPark総論を有効にする(2)</li> </ul> |                                                                    |
|                                                                                                    | ARCserveIT 6.61 for Windows NT<br>ARCserve 2000<br>WhitpowerWave F |

図 37 使用する添付アプリケーションの指定

2. 「NetpowerView F」の設定において、「UPSの設定」の「UPSモデル」に富士通㈱UPS型名が 表示されない場合があります。この場合は、下記の対応表に従い設定してください。

#### 表 3 UPS型式対応表

| 富士通㈱UPS型名  | UPSモデル   |
|------------|----------|
| PGSUP501   | M-SPS005 |
| PGSUP701   | M-SPS007 |
| PGSUP141   | M-SPS014 |
| PGSUP301   | M-SPS030 |
| PG-R1UP141 | M-SPS014 |
| PG-R1UP301 | M-SPS030 |

| JPSの設定<br>JPSモデル(M): M-SPS005  COMホペート(P): COM1 |          |
|-------------------------------------------------|----------|
|                                                 | <u> </u> |
| わジョン<br>F-V-WER安全 送信SMTPホスト名(H):                |          |
| ▼ 有効(E) 送信元メールアドレス(A):                          |          |

図 38 NetpowerView Fのセットアップ情報

ServerWizard が UPS 管理プログラム(UPSMAN サービス)をインストールする際、スタートアップの種類を「手動」とします。 従って、サーバを再起動すると UPSMAN が自動的に起動しません。
 手動で UPSMAN を起動して下さい。 また、コントロールパネルにてスタートアップの種類を「自動」として下さい。

#### 6.2. 富士通製 ServerStart でインストールする場合の注意事項

- 1. 「NetpowerView F」の設定において、「UPSの設定」の「UPSモデル」に富士通㈱UPS型名が 表示されない場合があります。この場合は"6.1富士通製 ServerWizard でインストールする場合の 注意事項"表2の対応表に従い設定してください。
- ServerStart が UPS 管理プログラム(UPSMAN サービス)をインストールする際、スタートアップの種類を「手動」とします。従って、サーバを再起動すると UPSMAN が自動的に起動しません。
   手動で UPSMAN を起動して下さい。また、コントロールパネルにてスタートアップの種類を「自動」として下さい。